202 11

### File No.RW/NH-33044/32/2019-S&R (P&B) Government of India Ministry of Road Transport &Highways (S&R- Quality Control Cell) No.1, Parliament Street, Transport Bhavan, New Delhi-110001

Dated: 28<sup>th</sup> February, 2020

#### То

- 1. The Chief Secretaries of all the State Governments/ UTs
- 2. The Principal Secretaries/ Secretaries of all States/ UTs Public Works Department dealing with National Highways, other centrally sponsored schemes.
- 3. All Engineers-in-Chief and Chief Engineers of Public Works Department of States/ UTs dealing with National Highways, other centrally sponsored schemes.
- 4. The Director General (Border Roads), SeemaSadakBhawan, Ring Road, New Delhi-110010.
- 5. The Chairman, National Highways Authority of India, G-5 & 6, Sector-10, Dwarka, New Delhi-110075.
- 6. The Managing Director, NHIDCL, PTI Building, New Delhi-110001
- 7. All CE-ROs, ROs and ELOs of the Ministry

Subject: Surveying with Network Survey Vehicle (NSV) for the projects involving development of 2/4/6/8- lane, Expressway, Strengthening - Revised procedure for uploading of NSV survey data on PMIS portal reg.

**Reference:** MoRTH letter no. RW/NH-33044/32/2019-S&R (P&B) dated 25.02.2020

Madam /Sir,

In continuation to the above referred circular, the revised procedure for uploading the NSV survey data on PMIS portal is as under:

NSV survey data may now be uploaded on PMIS portal in the login of Project Director (PD)/ Executive Engineer (EE)/BO/PMU for the respective project under "survey upload" in the "project dashboard" menu in place of "project configuration" menu, as informed earlier. Various type of files such as summary report, video, photo, raw data and others are to be uploaded for each project as per SOP specified in the "Annexure" to this circular.

2. The contents of this Circular may please be brought to the notice of all the Concerned in your Organization for strict implementation.

Encl: As above

Yours faithfully, net

(Puneet Garg) Assistant Executive Engineer -QCC (S&R) For Director General (Road Development) & SS

Copy to:

- 1. All CEs/ SEs in the Ministry of Road Transport & Highways
- 2. The Secretary General, Indian Roads Congress
- 3. Technical circular file of S&R (R) Section
- 4. NIC-for uploading on Ministry's website under "What's new"

### Copy for kind information to:

- 1. Sr. PPS to Secretary (RT&H)
- 2. PPS to DG (RD) & SS
- 3. PPS to AS&FA
- 4. PS to ADG-I
- 5. PS to JS (T)/ JS (H)/ JS (LA&C)/ JS (EIC)

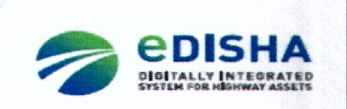

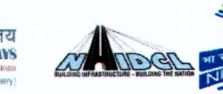

# Annexure to Guidelines for uploading of NSV Survey Data on PMIS Portal

## **Project Director Log-in**

### For Survey Upload

1. User can click on 'Survey Upload' under "Project Dashboard" menu to view/enter the survey information and to upload the survey file.

| ADGL                                                                                                    |                                                       | CDISHA<br>Project Monitoring Information System (PMIS) |                                                                                                    |                                           | Н                                        | ome Edit Profile Lo<br>Welcome: BO-Nams |  |
|----------------------------------------------------------------------------------------------------|-------------------------------------------------------|--------------------------------------------------------|----------------------------------------------------------------------------------------------------|-------------------------------------------|------------------------------------------|-----------------------------------------|--|
|                                                                                                    |                                                       | Consu                                                  | itancy Services for carrying ou                                                                                | ut Feasibilii                             | ty Study, Prepara                        | tion of Detai                           |  |
| Project Configuration                                                                                          | DPR - Appraise                                        | al & Approval Details +                                | Civil Work Bidding Details -                                                                                   | ш.                                        | Clearances -                             | Project Dashboard -                     |  |
| vey Upload                                                                                                    |                                                       |                                                        |                                                                                                    |                                           |                                          | Certification                           |  |
| urvey Start Date *                                                                                             |                                                       | Survey End Date *                                      |                                                                                                    | Project Stage *                           |                                          | Documents                               |  |
| : Feb 2020                                                                                                    |                                                       | 25 Feb 2020                                            |                                                                                                    | Commencement                              |                                          |                                         |  |
| ner bereitigen en danger om an de sen het en der einen in einen eine de sen de sen de sen de sen de sen de sen | na na sena se anna an an an an an an an an an an an a |                                                        | Allanan kanan dan menangkan kanan dari kanan dari kanan menangkan perangkan dari kanan dari kanan dari kanan d | in <sup>an t</sup> he particul operations | an an an an an an an an an an an an an a | Progress Dashboard                      |  |
| Equipment used for Survey*                                                                                     |                                                       | AE: IE Name                                            |                                                                                                    | Survey Agency Name                        |                                          | Survey Upload                           |  |
| letwork Survey Vehicle                                                                                         | * Inhouse 🕖 OutSource                                 | U OutSource Bharat                                     |                                                                                                    | Bharat                                    |                                          |                                         |  |

2. As user clicks on 'Survey Upload' sub menu, below page appears to perform the operations:

| A Dec.                                                                                            |                                                         |                                                                   | Project Mon                       | CDISHA Project Monitoring Information System (PMIS) |                                 |                                       |                         | H                                      | ome Edit Pi<br>Welcom        | e: BO-Namsai (E                     |  |
|---------------------------------------------------------------------------------------------------|---------------------------------------------------------|-------------------------------------------------------------------|-----------------------------------|-----------------------------------------------------|---------------------------------|---------------------------------------|-------------------------|----------------------------------------|------------------------------|-------------------------------------|--|
|                                                                                                   |                                                         |                                                                   | C                                 | onsultan                                            | cy Services for car             | rying out I                           | easibility Stu          | dy, Prepara                            | ition of Detai.              |                                     |  |
| Project C                                                                                         | onfiguration -                                          | DPR - App                                                         | raisal & Approval Detail:         | 5 -                                                 | Civil Work Bidding Del          | ails -                                | LA - CI                 | earances -                             | Project Da                   | shboard -                           |  |
| urvey Upload                                                                                      |                                                         |                                                                   |                                   |                                                     |                                 |                                       |                         |                                        |                              |                                     |  |
| Survey Start Date *                                                                               |                                                         |                                                                   | Survey End Date *                 | Survey End Date *                                   |                                 |                                       |                         | Project Stage *                        |                              |                                     |  |
| 04 Feb 2020                                                                                       |                                                         | 25 Feb 2020                                                       | 25 Feb 2020                       |                                                     |                                 |                                       | Commencement •          |                                        |                              |                                     |  |
| Equipment used for Survey *                                                                       |                                                         | AE/ IE Name                                                       | AE/ IE Name                       |                                                     |                                 |                                       | Survey Agency Name      |                                        |                              |                                     |  |
| Network Survey Vehici                                                                             | Survey Vehicle                                          |                                                                   | rce Bnarat                        |                                                     |                                 |                                       | Bharat                  |                                        |                              |                                     |  |
| File Category                                                                                     | File Category                                           |                                                                   | File Type -                       |                                                     |                                 |                                       | Upload file *           |                                        |                              |                                     |  |
| -Select                                                                                           |                                                         |                                                                   | •]                                |                                                     |                                 | -                                     | Browse                  |                                        |                              |                                     |  |
| Remarks                                                                                           |                                                         |                                                                   |                                   |                                                     |                                 |                                       |                         |                                        |                              |                                     |  |
| Subnut Survey Details Support Start                                                               | Survey End                                              |                                                                   |                                   | AEDE                                                |                                 | Eite                                  |                         |                                        |                              |                                     |  |
| Remarks Submut Survey Details Survey Start Date                                                   | Survey End<br>Date                                      | Equipment used for<br>Survey                                      | Project Stage                     | AE/IE<br>Nome                                       | Survey Agency<br>Name           | File<br>Category                      | Filetype                | Remarks                                |                              | Action                              |  |
| Subnut<br>Subnut<br>Survey Details<br>Survey Start<br>Date<br>04 Feb 2020                         | Survey End<br>Date<br>25 Feb 2020                       | Equipment used for<br>Survey<br>Network Survey Vehic              | Project Stage<br>Cle Commencement | AE/IE<br>Nome<br>Bharat                             | Survey Agency<br>Name<br>Bharat | File<br>Category<br>Summary<br>report | Filety P#               | Remarks                                | Download                     | Action                              |  |
| Remarks<br>Sublime<br>Survey Details<br>Survey Start<br>Date<br>04 Feb 2020<br>Copyright © 2012 P | Survey End<br>Date<br>25 Feb 2020<br>MIS. All Rights Re | Equipment used for<br>Survey<br>Network Survey Vehic<br>Isserved. | Project Stage                     | AE/IE<br>Nome<br>Bharat                             | Survey Agency<br>Name<br>Bharat | File<br>Category<br>Summary<br>report | Filetype<br>Word<br>Thi | Remarks<br>Uploaded<br>s website is is | Download<br>Dest viewed at 1 | Action<br>Deter<br>566 x 768 and at |  |
| Remarks Submet Submet Subvey Details Survey Start Date 04 Feb 2020 Copyright © 2013 P             | Survey End<br>Date<br>25 Feb 2020<br>MIS. All Rights Re | Equipment used for<br>survey<br>Network Survey Vehic<br>reserved. | Project Stage                     | AE//E<br>Name<br>Bharat                             | Survey Agency<br>Name<br>Sharat | File<br>Category<br>Summan<br>report  | Filetype<br>Ward<br>Thi | Remarks<br>Uploaded<br>s website (s )  | Download                     | Action<br>Detete                    |  |

12.2020

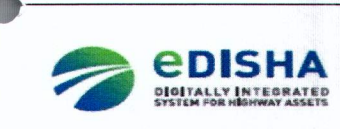

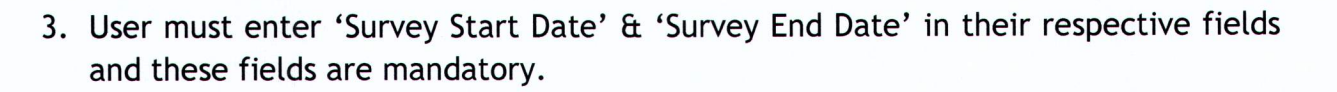

- 4. User must select 'Project stage' through drop down button and the selection is mandatory. Project stage could be Commencement, Completion, DLP 1 & DLP2.
- 5. User must select one option out of 'In-house' and 'Outsource' options.

सङ्क परिवहन और राजमार्ग मंत्रालय MINISTRY OF ROAD TRANSPORT & HIGHWAYS

| Abes                       |                       | Project Monitorin                | Home Edit Profile Logou<br>Welcome: BO-Namsai (E                |                        |                                                       |                                                    |  |
|----------------------------|-----------------------|----------------------------------|-----------------------------------------------------------------|------------------------|-------------------------------------------------------|----------------------------------------------------|--|
| Project Configuration -    | OPR - Apprais         | Consu<br>al & Approval Details - | Itancy Services for carrying ou<br>Civil Work Bidding Details - | LA -                   | Clearances -                                          | Project Dashboard -                                |  |
| Jurvey Upload              |                       |                                  |                                                                 |                        |                                                       |                                                    |  |
| Survey Start Date "        |                       | Survey End Date *                |                                                                 | Project Stage *        |                                                       |                                                    |  |
| 64 Reb 2020                | Feb 2000              |                                  | 25 Feb 2020                                                     |                        | Commencement                                          |                                                    |  |
| Equipment used for Survey* |                       | AE/ IE Name                      |                                                                 | Survey Ag              | ency Name                                             |                                                    |  |
| Network Survey Vehicle     | * inhouse 🗇 OutSource | Brank                            |                                                                 | Sharat                 |                                                       |                                                    |  |
| File Category *            |                       | File Type *                      | Upload file *                                                   |                        |                                                       |                                                    |  |
| -Select-                   | •                     |                                  | •                                                               | Browse                 | -                                                     |                                                    |  |
|                            |                       |                                  |                                                                 | Upload Se<br>NOTE: Fil | ection (each should have<br>e can not be Deleted afte | Maximum size of 100 MB) *<br>r 48 hours of upload. |  |

- 6. User must enter' Equipment used for survey' and the field is mandatory.
- 7. User may enter 'AE/IE Name' and same name will be reflected in 'Survey Agency Name' field, in case of Inhouse survey. For Outsourced survey, Survey Agency Name may be entered.
- 8. User must select 'File Category' through drop down button and this selection is mandatory. File Category could be Summary Report, Photo, Video, Raw Data and Others.

DXC.technology

2

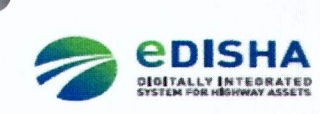

3

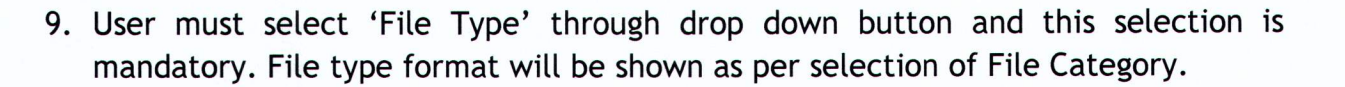

DXC.technology

### File type extensions available against selected File Category:

सड्क परिवहन और राजमार्ग मंत्रालय MINISTRY OF ROAD TRANSPORT & HIGHWAYS

| File Category  | File Type                  |
|----------------|----------------------------|
| Summary Report | PDF, Word, Excel, Zip, RAR |
| Photos         | JPEG/JPG, Zip, RAR         |
| Videos         | AVI, MP4                   |
| Raw Data and   | MDB, Zip, RAR              |
| Others         |                            |

- 10. User must click on 'Browse' button to upload File (maximum size of 100 MB) and this field is mandatory.
- 11. In case file size is more than 100 MB, the file may be divided in suitable parts for ease of upload, duly referenced. User can enter 'remarks' under the specified field.
- 12. User must click on 'Submit' button to submit the entered information and uploaded file.
- 13. User can click on 'Survey Details' to view the survey details uploaded under this page.

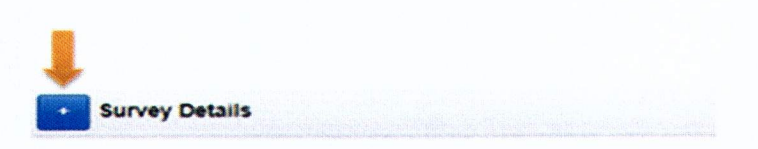

 As the user clicks on 'Survey Details' button, information of the survey appears in a grid. User can view the information and can perform 'Download' and 'Delete' actions. (NOTE - File cannot be "Deleted" after 48 Hours of upload)

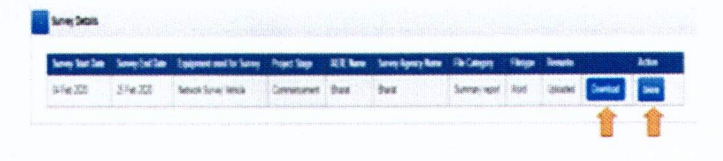

EIT Services India Pvt. Ltd